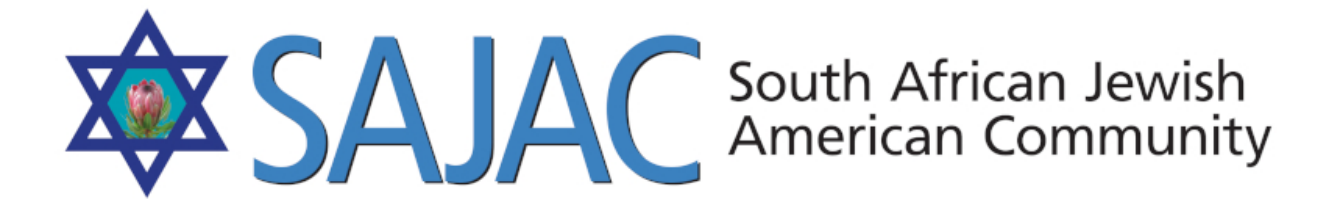

HOW TO REPORT CONVERGE PAYMENTS

created: 6/11/2019

1) Login to CONVERGE <u>https://classic.convergepay.com/VirtualMerchant/login.do</u> with the username and password provided to you.

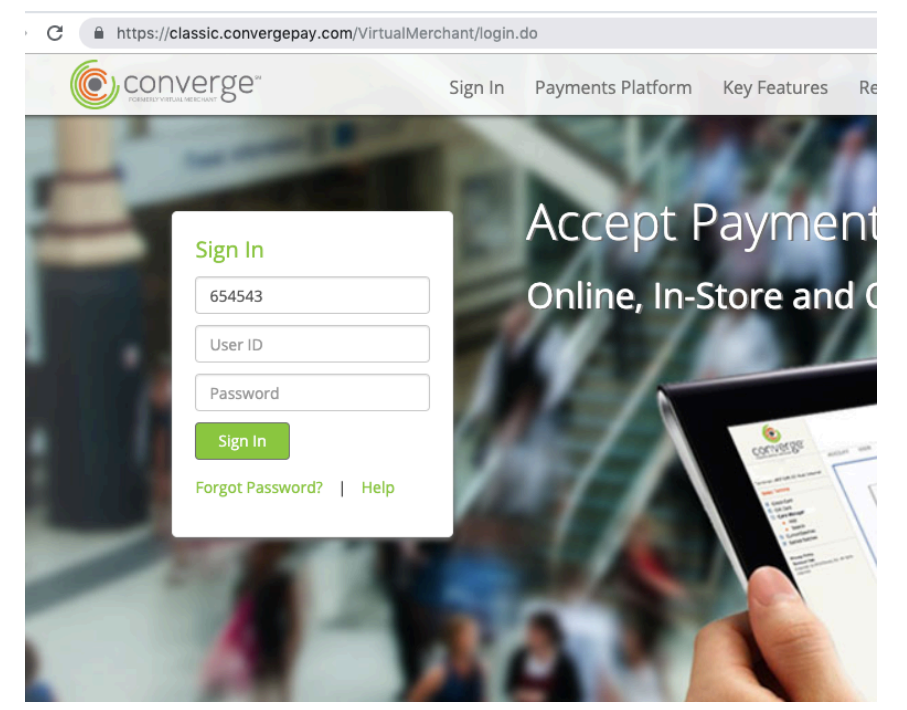

Enter the ACCOUNT ID USER ID PASSWORD

Used to access the admin section.

2) On the left select SELECT TERMINAL -> SAJAC WEB

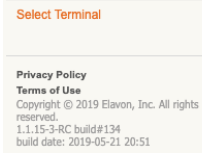

#### Main

Welcome to Converge. The Converge Virtual Terminal system is a secure internet-base processing system that enables your business to process transactions in real-time.

SAJAC WEB

Internet

United States

## TRANSACTIONS RAN AND IT IS STILL THE SAME DAY:

3) IF the transaction was ran today and you wanted to see the transaction from today, click on the + plus sign to the left of CURRENT BATCHES --> then the + plus sign next to MAIN --> then click on the link called CREDIT CARD.

You will then see a list of the current batches for the day on the right. Once the day ends, the amounts here will BATCH and SETTLE (meaning the money will get processed to go into your bank account) - If you do not see any transactions here, it means that there weren't any charges for the day.

| Select Terminal                                                                                                | Current Batches: Credit Card                                                                                                    |
|----------------------------------------------------------------------------------------------------|----------------------------------------------------------------------------------------------------|
| <ul> <li>Credit Card</li> <li>Current Batches</li> </ul>                                                       | Select a transaction to review the authorization details.                                                                                                    |
| <ul><li>Error</li><li>Fraud</li><li>Auth Only</li></ul>                                                        | Current Open Transactions Search   Filter: All                                                                                                    |
| Main                                                                                                    | no entries                                                                                                    |
| Credit Card     Imported Batches                                                                               | User         Tran         Tran         Tran         First         Last         Card         Entry         AVS         CVV2         Total           ID         Status         Type         Date         Time         Name         Date         Type         Code         Code         Amount         Amount |
| <ul> <li>Settled Batches</li> </ul>                                                                            | No items in list!                                                                                                    |
| Privacy Policy<br>Terms of Use                                                                                 | Delete Void Set to Review Release Pend Unpend Settle Selected Settle All                                                                                                    |
| Copyright © 2019 Elavon, Inc. All rights<br>reserved.<br>1.1.15-3-RC build#134<br>build date: 2019-05-21 20:51 | Transaction Count: 0 Net Amount: \$ 0.00 Display: 25 3                                                                                                    |
|                                                                                                    |                                                                                                    |

# **RUN A REPORT**

4) Click on the + plus sign next to SETTLED BATCHES - If you click on the link called SETTLED BATCHES, you will get a graph, so click on the + sign to the left of it then select the link called MAIN

|            | e datch to review | N                   |           |            |                           |                       |                  |
|------------|-------------------|---------------------|-----------|------------|---------------------------|-----------------------|------------------|
| ettled Bat | ch Activity       |                     |           |            | Dow                       | /nioad   Reports   Re | ports Plus   Sea |
| • 18 items | 1                 | _                   | -         | _          | _                         | _                     | _                |
| Batch#     | Batch Response    | Settled Date 🖨      | Net Count | Net Amount | Number<br>Purchase/Forces | Number Returns        | Number Void      |
| 018        | GBOK 01806102108  | 2019-06-10 21:08:50 | 1         | 1.00       | 1                         | 0                     | 0                |
| 017        | GBOK 01706092108  | 2019-06-09 21:08:07 | 1         | 15.00      | 1                         | 0                     | 0                |
| 016        | GBOK 01606082108  | 2019-06-08 21:08:06 | 1         | 40.00      | 1                         | 0                     | 0                |
| 015        | GBOK 01506072108  | 2019-06-07 21:08:51 | 1         | 76.00      | 1                         | 0                     | 0                |
| 014        | GBOK 01405272107  | 2019-05-27 21:07:47 | 1         | 180.00     | 1                         | 0                     | 0                |
| 013        | GBOK 01305212108  | 2019-05-21 21:08:38 | 2         | 45.00      | 2                         | 0                     | 0                |
| 012        | GBOK 01205202108  | 2019-05-20 21:08:59 | 1         | 15.00      | 1                         | 0                     | 0                |
| 011        | GBOK 01105032109  | 2019-05-03 21:09:33 | 1         | 76.00      | 1                         | 0                     | 0                |
| 010        | GBOK 01004252109  | 2019-04-25 21:09:03 | 1         | 1.00       | 1                         | 0                     | 0                |
| 009        | GBOK 00904242108  | 2019-04-24 21:08:57 | 1         | 50.00      | 1                         | 0                     | 0                |
| 008        | GBOK 00804192109  | 2019-04-19 21:09:05 | 1         | 40.00      | 1                         | 0                     | 0                |
| 007        | GBOK 00704162109  | 2019-04-16 21:09:05 | 1         | 30.00      | 1                         | 0                     | 0                |
| 006        | GBOK 00604142108  | 2019-04-14 21:08:33 | 1         | 40.00      | 1                         | 0                     | 0                |
| 005        | GBOK 00504112109  | 2019-04-11 21:09:09 | 2         | 80.00      | 2                         | 0                     | 0                |
| 004        | GBOK 00404102109  | 2019-04-10 21:09:29 | 3         | 160.00     | 3                         | 0                     | 0                |
| 003        | GBOK 00304072108  | 2019-04-07 21:08:41 | 1         | 100.00     | 1                         | 0                     | 0                |
| 002        | GBOK 00204032109  | 2019-04-03 21:09:11 | 1         | 1.00       | 1                         | 0                     | 0                |
| 001        | GB TEST DROPPED   | 2019-04-01 20:00:34 | 1         | 1.44       | 1                         | 0                     | 0                |

You will now see all of the BATCHES and the SETTLED DATES.

If you click on the ORANGE Settled Date link, it will take you to that particular days charges. Meaning, if there were 2 charges on this day, then you would see both customer charges here. 5) If you just want to **RUN A REPORT**, you can click either **REPORTS or REPORTS PLUS** at the top right of the screen.

| ttled Batch Activity        |                |             |              |        | Download   Reports | Reports Plus   Search |
|-----------------------------|----------------|-------------|--------------|--------|--------------------|-----------------------|
|                             |                |             |              |        |                    |                       |
| · 18 items                  |                |             |              |        |                    |                       |
| Batch# 🕤 🛛 Batch Response 🅤 | Settled Date 💽 | Net Count 🚭 | Net Amount 🗃 | Number | Number Returns 🍯   | Number Voids 🍯        |

6) Click on **REPORTS** and you will get this screen: Enter your dates and GENERATE REPORT

#### Reporting

Select the date range, the Sort on criteria, report type and the View As option to generate the desired report. Please note that a report of only 3 months range or 50000 transactions is allowed at one time.

| Search Criteria              |            |             |
|------------------------------|------------|-------------|
| Date From(MM/DD/YYYY format) | 05/12/2019 | <b></b> * ( |
| Date To(MM/DD/YYYY format)   | 06/12/2019 | 🎹 * (       |
| Sort On:                     | User Id    | \$          |
| Report Type:                 | Detail \$  |             |
| View As:                     | Browser \$ |             |

| Main Batch fo   | r SAJAC W  | EB: Detail report so | rted by Use     | er ID                                          |              |            |              |                |                |               |              |                 |             |              |              |
|-----------------|------------|----------------------|-----------------|------------------------------------------------|--------------|------------|--------------|----------------|----------------|---------------|--------------|-----------------|-------------|--------------|--------------|
| Profile<br>Name | User ID    | Batch Response       | Batch<br>Number | Transaction                                    | Tran<br>Type | Tran Date  | Tran<br>Time | Settle<br>Date | Settle<br>Time | First<br>Name | Last<br>Name | Account Data    | Card Type   | Card<br>Desc | Appr<br>Code |
| SAJAC WEB       | Afterdark5 | GBOK 01205202108     | 012             | 200519E3E-26543DAA-C823-4DE0-A15B-EF219A1860DE | Sale         | 05/20/2019 | 15:11        | 05/20/2019     | 21:08          | Shirley       | Efron        | 44*********0579 | Credit Card | VISA         | 0565         |
| SAJAC WEB       | Afterdark5 | GBOK 01305212108     | 013             | 210519A43-E6349DD8-A6C4-480B-9F28-3CBA87B765E7 | Sale         | 05/21/2019 | 09:08        | 05/21/2019     | 21:08          | Jennifer      | Josephson    | 37*****5026     | Credit Card | AMEX         | 269!         |
| SAJAC WEB       | Afterdark5 | GBOK 01305212108     | 013             | 210519E3E-A8DD04FF-BA9F-477B-9B5A-5C87B2BDDD6F | Sale         | 05/21/2019 | 14:27        | 05/21/2019     | 21:08          | Tamara        | Moch         | 54******7845    | Credit Card | MC           | 6720         |
| SAJAC WEB       | Afterdark5 | GBOK 01405272107     | 014             | 270519E3E-A266E1D8-E044-498E-BA9A-643F4AAF5968 | Sale         | 05/27/2019 | 15:08        | 05/27/2019     | 21:07          | Susan         | Abramson     | 48*****2071     | Credit Card | VISA         | 0271         |
| SAJAC WEB       | Afterdark5 | GBOK 01506072108     | 015             | 070619A44-B903CC78-CE1F-4F31-81ED-2585A8F0BE44 | Sale         | 06/07/2019 | 12:07        | 06/07/2019     | 21:08          | Gail          | Greene       | 42********0591  | Credit Card | VISA         | 014          |
| SAJAC WEB       | Afterdark5 | GBOK 01606082108     | 016             | 070619A44-77FD7989-A7CD-4AB4-BBF7-07C05B1FAA41 | Sale         | 06/07/2019 | 18:25        | 06/08/2019     | 21:08          | Hayley        | Saks         | 37******7016    | Credit Card | AMEX         | 265          |
| SAJAC WEB       | Afterdark5 | GBOK 01706092108     | 017             | 090619E3C-0E96FBD3-7100-44E4-A061-1812DF03D364 | Sale         | 06/09/2019 | 12:26        | 06/09/2019     | 21:08          | Jean          | Gaylis       | 37*********3001 | Credit Card | AMEX         | 295          |
| SAJAC WEB       | Afterdark5 | GBOK 01806102108     | 018             | 100619A44-C3697275-BDAB-4B03-A601-10986563A4E3 | Sale         | 06/10/2019 | 12:45        | 06/10/2019     | 21:08          | James         | Byrne        | 44*****9834     | Credit Card | VISA         | 010          |
| Overall Totals  |            | Count= 8             |                 | Amount= \$372.00                               |              |            |              |                |                |               |              |                 |             |              |              |

# 7) Click on **REPORTS PLUS** gives you more detailed options to select for the report data. Select options then select GENERATE REPORT

### **Reporting Plus**

Select the date range, the Sort on criteria, report type and the View As option to generate the desired report. You can select which System fields you like to see in your report by checking the fields in System Fields Selection section.

Import note: A report of only 1 month or 50000 transactions is allowed at one time.

| Reporting Options                             |                      |                             |    |                     |  |                                           |  |                       |
|-----------------------------------------------|----------------------|-----------------------------|----|---------------------|--|-------------------------------------------|--|-----------------------|
| Search Criteria                               |                      |                             |    |                     |  |                                           |  |                       |
| Date From(MM/DD/YYYY format)                  | 05/12/2              | 2019 🛄 💥                    | \$ |                     |  |                                           |  |                       |
| Date To(MM/DD/YYYY format)                    | 06/12/2              | 2019 🕅 🛪                    | \$ |                     |  |                                           |  |                       |
| Sort On: User Id +                            |                      |                             |    |                     |  |                                           |  |                       |
| Report Type: Detail +                         |                      |                             |    |                     |  |                                           |  |                       |
| View As:                                      | Brows                | er 🛊                        |    |                     |  |                                           |  |                       |
| System Fields Selection                       |                      |                             |    |                     |  |                                           |  |                       |
| <ul> <li>AVS Response</li> </ul>              |                      | Account Data/MICR Data      |    | Amount              |  | Approval Code                             |  | Auth Message          |
| <ul> <li>Batch Number</li> </ul>              |                      | Batch Response              |    | Batch SEQ Number    |  | Card Description                          |  | Card Present          |
| <ul> <li>Card Type</li> </ul>                 |                      | Completion Date(MM/DD/YYYY) |    | Customer Code       |  | Customer Full Name                        |  | Cvv2 Response         |
| Departure Date(MM/DD/YY)                      | Y) 🗹 Description     |                             |    | Entry Type          |  | <ul> <li>Expiration Date(MMYY)</li> </ul> |  | First Name            |
| Invoice Number                                | e Number 🖉 Last name |                             |    | Original Amount     |  | Original Date(MMDDYY)                     |  | Original Time(HHMMSS) |
| <ul> <li>Original Transaction Type</li> </ul> |                      | Profile Name                |    | Record Number       |  | Sales Tax                                 |  | Settle Date           |
| <ul> <li>Settle Time</li> </ul>               |                      | Transaction Date            |    | Transaction ID      |  | Transaction Status                        |  | Transaction Time      |
| ✓ Transaction Type ✓ User ID                  |                      |                             |    | eCommerce Indicator |  |                                           |  |                       |

Select All Unselect All

Generate Report Reset

8) When finished, it is a good idea to LOGOUT.